# アクセス ログで、Windows 7/Vista クライアン トからのトラフィックにユーザではなくワーク ステーションが表示されているのはなぜですか

0

# 目次

<u>質問</u> <u>環境</u> <u>症状</u> <u>WSA での回避方法</u>

## 質問

アクセス ログで、Windows 7 / Vista クライアントからのトラフィックにユーザではなくワークス テーションが示されているのはなぜですか。

## 環境

Microsoft Windows 7、Microsoft Windows Vista、Cisco Web Security Appliance(すべてのバージョン)、サロゲート タイプ: IP アドレス

# 症状

アクセス ログの特定のログ行には、DOMAIN\USER の代わりにコンピュータのマシン名が示されます。

Microsoft は、「ネットワーク接続状態インジケーター」(NCSI)と呼ばれる新しい機能を Windows 7 と Windows Vista に導入しました。この機能は、システム トレイ内のネットワーク インターフェイス アイコンの上に表示される小さな地球アイコンとして示されます。 ログイン直 後に、この機能がインターネットにデータを要求してインターネット接続が存在するかどうかを 確認します。

NCSI には、NTLM 認証が必要な場合にユーザ クレデンシャルの代わりにマシン クレデンシャル が送信されるという既知の問題があります。

NCSIは、ほとんどの場合、最初の要求を PC から WSA に送信するため、サロゲートはまだ存在 せず、実際のユーザ名の代わりにマシン名で新しい IP ベースのサロゲートが作成されます。 こ のサロゲートは、それがタイムアウトして、ユーザを実際のクレデンシャルで再認証しなければ ならなくなるまで、初期 IP アドレスからのすべての要求に使用されます。 このマシン名はほとんどの場合、最初に意図した AD グループのメンバーではないため、すべての要求が正しいアクセス/復号化ポリシーをトリガーせず、要求がブロックされることがあります。

NCSI に関する詳細については、次の <u>Microsoft KB の記事</u>を参照してください。

問題を回避するには、次の手順を参照してください。

- 1. タスク メニューで "regedit" を探してレジストリ エディタを起動します。 右クリックして、 [Run as Administrator] を選択する必要があります。
- 2. 次のとおりに移動します。 HKEY\_LOCAL\_MACHINE\SYSTEM\CurrentControlSet\Services\NIaSvc\Parameters\Internet
- 3. Internet キーの下で、[EnableActiveProbing] をダブルクリックしてから、Value データに「 0」と入力します。
- 4. [OK] をクリックします。

5. コンピュータを再起動します。

これらの変更は、ドメイン コントローラを使用してグローバル ポリシー オブジェクト (GPO)としてすべてのクライアントにプッシュできます。

# WSA での回避方法

NCSIの ID を作成し、URL またはそのユーザ エージェントに基づいてその認証を免除します。

#### NCSI が接続する既知の URL

ncsi.glbdns.microsoft.com newncsi.glbdns.microsoft.com www.msftncsi.com

### NCSI ユーザ エージェント

Microsoft NCSI